# Getting to the contracts database:

The contracts database is located on the Med. School website at <a href="https://www.medschool.lsuhsc.edu/fiscal\_affairs/contracts/">https://www.medschool.lsuhsc.edu/fiscal\_affairs/contracts/</a>

There is also a link to the database located on the Fiscal Affairs website.

Upon reaching the contracts database, you will be asked for login credentials:

| Enter Netw | er Network Password                      |                               |    |      |  |
|------------|------------------------------------------|-------------------------------|----|------|--|
| <b>?</b> > | Please type your user name and password. |                               |    |      |  |
| ·          | Site:                                    | www.medschool.lsuhsc.edu      |    |      |  |
|            | Realm                                    | www.medschool.lsuhsc.edu      |    |      |  |
|            |                                          |                               |    |      |  |
|            | <u>U</u> ser Name                        |                               |    |      |  |
|            | <u>P</u> assword                         |                               |    |      |  |
|            | 🔲 <u>S</u> ave this p                    | assword in your password list |    |      |  |
|            |                                          | ОК                            | Ca | ncel |  |

Enter your network username and password. Make sure you type "LSUMC-MASTER\" before your username.

# **Querying Contracts:**

| 🚰 Contracts Database - Microsoft Internet Explorer 📃                                                                    |      |
|----------------------------------------------------------------------------------------------------|------|
| Eile Edit View Favorites Tools Help                                                                                     | 物    |
| ↔ Back + → + 🙆 🗿 🚮 🔞 Search 🕋 Favorites 🛞 Media 🧭 🛃 + 🎒 🕖 + 📄 🖳 🚉 👄                                                     |      |
| Address 🕘 https://www.medschool.lsuhsc.edu/fiscal_affairs/contracts/                                                    | Go   |
| Links 💰 LSUHSC School of Medicine 💰 LSU School of Public Health 💰 LSUHSC-N.O.                                           |      |
| Google - 💽 🎲 Search Web - 😨 Search Site 🔹 👘 PageBank 🚯 - 🗗 2064 blocked 💼 -                                             | . "» |
| Health Sciences Center<br>New ORLEANS<br>School of Medicine<br>Contracts' Management<br>New Contract<br>Query Contracts | •    |
| Contract ID:                                                                                                    |      |
| Department: All                                                                                                    |      |
| Other Agency: All                                                                                                    |      |
| Type: All                                                                                                    |      |
| Start Date:                                                                                                    |      |
| End Date:                                                                                                    |      |
| Fully Executed: 🗖                                                                                                    |      |
| Split Contract: 🗖                                                                                                    |      |
| PS Account #:                                                                                                    |      |
| Legacy Account #:                                                                                                    |      |
| DP/PO/Req #:                                                                                                    |      |
| Billing: All                                                                                                    |      |
| Status: All                                                                                                    |      |
| Submit                                                                                                    |      |
|                                                                                                    | -    |
| 🔊 Done 🛛 🔂 🔮 Internet                                                                                                   | 1.   |

Enter one or more criterion for your query in the form and click "Submit."
In the text fields, entering a partial string will return all results containing the partial string. For example, entering "2004" in the contract ID field will return all contracts containing "2004" within the contract ID.

•

• In the "Start Date" and "End Date" fields, enter a date of the format mm/dd/yyyy, or leave blank. The query will return all contracts with a start date AFTER the date specified and all contracts with an end date BEFORE the date specified.

•

• If only one contract meets the criterion specified, the details of that contract will be shown after clicking "Submit." If more than one contract meets that criterion, a list of the matching contracts will be displayed.

## **The Contract Listing**

| 🗾 Contra                                                                                                    | acts Database         | e - Microsoft Inter | rnet Explorer                           |                            |                      |              |                                                 |                     |            | _ 🗆 ×         |
|----------------------------------------------------------------------------------------------------|-----------------------|---------------------|-----------------------------------------|----------------------------|----------------------|--------------|-------------------------------------------------|---------------------|------------|---------------|
| Eile Edit View Favorites Iools Help                                                                                                    |                       |                     |                                         |                            |                      |              | -                                               |                     |            |               |
| ↔ Back + → - 🕝 🖄 🖄 🐼 Search 📾 Favorites 🛞 Media 🧭 🖏 + 🎒 🕅 + 🗐 💭 🗧 💭 🏀                                                                                                    |                       |                     |                                         |                            |                      |              |                                                 |                     |            |               |
| Address 🗿 https://www.medschool.lsuhsc.edu/fiscal_affairs/contracts/results.asp?contract_id=&department=Cancer+Center&other_agency=&type=Federal+Subcontract&start_date=&end_d 丈 🔗 Go |                       |                     |                                         |                            |                      |              |                                                 | i_d▼ @Go            |            |               |
| Links 🍓                                                                                                    | LSUHSC School         | of Medicine 🛛 🙆 LS  | U School of Public Health 🛛 🙆 LS        | UHSC-N.O.                  |                      |              |                                                 |                     |            |               |
| Google                                                                                                    | •                     | <b>_</b>            | 😚 Search Web 🔹 🍳 Search 1               | aite 🍕 🚺                   | PageRank             | 2064 blocked | 1 🔁 🔹 🥒                                         |                     |            |               |
| Health Sciences Center<br>NEW ORLEANS<br>School of Medicine<br>Contracts' Management                                                                                                  |                       |                     |                                         |                            |                      |              |                                                 |                     |            |               |
|                                                                                                    | <u>Contract</u><br>ID | <u>Department</u>   | Other Agency                            | Туре                       | <u>Start</u><br>Date | End Date     | <u>PS #</u>                                     | Legacy<br>#         | DP/PO/Req# | <u>Status</u> |
| View                                                                                                    | 04-91-<br>029         | Cancer<br>Center    | Tenet - Memorial<br>Medical Center      | Non-federal<br>Subcontract | 5/1/2004             | 1/31/2007    | 1497400-<br>113-10001-<br>25200-<br>149740140A  | 449-<br>92-<br>6151 |            |               |
| <u>View</u>                                                                                                    | 04-91-<br>026         | Cancer<br>Center    | Tenet - Memorial<br>Medical Center      | Non-federal<br>Subcontract | 5/1/2004             | 12/31/2006   | 1497400-<br>113-10001-<br>35200-<br>149740141A  | 449-<br>92-<br>6152 |            |               |
| <u>View</u>                                                                                                    | 05-91-<br>010         | Cancer<br>Center    | Mercy Baptist<br>Radiology Group        | Non-federal<br>Subcontract | 5/1/2004             | 12/31/2006   | 1497400-<br>113-10001-<br>35200-<br>149740141A  | 449-<br>91-<br>6152 |            |               |
| View                                                                                                    | 03-91-<br>016         | Cancer<br>Center    | Tenet - Memorial<br>Medical Center      | Federal<br>Subcontract     | 6/1/2003             | 5/31/2004    | 1497400-<br>113-10001-<br>202001-<br>149740006D | 449-<br>91-<br>5172 |            |               |
| <u>View</u>                                                                                                    | 03-91-<br>029         | Cancer<br>Center    | Hematology/Oncology<br>Specialists, LLC | Federal<br>Subcontract     | 6/1/2003             | 5/31/2004    |                                                 |                     |            |               |
| <u>View</u>                                                                                                    | 04-91-<br>025         | Cancer<br>Center    | Tenet/Memorial<br>Medical Center        | Non-federal<br>Subcontract | 5/1/2004             | 12/31/2006   | 1497400-<br>113-10001-<br>35200-<br>149740133A  | 449-<br>91-<br>6199 |            |               |
| 6                                                                                                    |                       |                     |                                         |                            |                      |              | 1407400                                         |                     | A Internet |               |

• The results of the query are displayed in a table. To sort by a field, click on the field header on top. To view the details of a contract, click "View" on the left of the contract you wish to view.

#### **Viewing Contract Details:**

| 🖉 Contracts Database - Microsoft Inte                                    | ernet Explorer        |                                   |                |              |               | _                   |     |
|--------------------------------------------------------------------------|-----------------------|-----------------------------------|----------------|--------------|---------------|---------------------|-----|
| <u>File E</u> dit <u>V</u> iew F <u>a</u> vorites <u>T</u> ools <u>F</u> | Help                  |                                   |                |              |               |                     | 1   |
| 🗢 Back 🔹 🤿 🗸 🙆 🖓 🧔 Sea                                                   | arch 📓 Favorites      | - 🛞 Media 🛛 🚳 🛃 🖉                 | z • 🖻 🖪 📖 👄    | )            |               |                     |     |
| Address 🙆 https://www.medschool.lsuhsc                                   | c.edu/fiscal_affairs/ | contracts/view_contract.asp?id=7· | 44             |              |               | • (                 | ≷Go |
| Links 🙆 LSUHSC School of Medicine 💰 L                                    | LSU School of Public  | Health 🕘LSUHSC-N.O.               |                |              |               |                     |     |
| Google -                                                                 | 🚺 👸 Search Web        | 🔹 🌊 Search Site 🛛 🔹 👘             | PageRank 🕘 - 🗗 | 2064 blocked | 🔁 🔹 🥒         |                     |     |
| Query Contracts                                                          |                       |                                   |                |              |               |                     |     |
|                                                                          |                       |                                   |                |              |               |                     |     |
|                                                                          |                       |                                   |                |              |               | Edit                |     |
| Contract ID: 0                                                           | 5-75-001              |                                   | D              | epartment:   | Pathology     |                     |     |
| Other Agency: M                                                          | 1edical Center        | of Louisiana                      |                | Type:        | Fee-based Sei | rvices              |     |
| Start Date: 1                                                            | /4/1971               |                                   |                | End Date:    | 6/30/2005     |                     |     |
| PS Account #:                                                            |                       |                                   | Legacy         | Account #:   |               |                     |     |
| Status:                                                                  |                       |                                   | DP / P         | 0 / Req #:   |               |                     |     |
| Comments:                                                                |                       |                                   |                | Billing:     |               |                     |     |
| Physician Name:                                                          |                       |                                   |                |              |               |                     |     |
| Description of Services:                                                 |                       |                                   |                |              |               |                     |     |
| Contact Information:                                                     |                       |                                   |                |              |               |                     |     |
|                                                                          |                       |                                   |                |              |               | Financial Worksheet |     |
|                                                                          |                       |                                   |                |              |               | -                   | .   |
|                                                                          |                       |                                   |                |              |               | Edit                |     |
| From                                                                     |                       |                                   |                | Date         | By            | 1                   | -   |
| Contract Management                                                      | (                     | Department                        |                | 6/10/2004    | Patric        | cia Cornette        | -   |
|                                                                          | IL                    | 2epartment                        |                | 0/11/2004    | Fault         |                     | J   |
|                                                                          |                       |                                   |                |              |               |                     |     |
| This is a fully executed agr                                             | reement               |                                   |                |              |               |                     |     |
| New Transactions                                                         |                       |                                   |                |              |               |                     |     |
|                                                                          | Тан                   | - Dota                            | P [            |              | 5             | Submit              |     |
|                                                                          |                       |                                   | Dy:            |              |               | Submit              |     |
| Notes:                                                                   |                       |                                   |                |              |               |                     |     |
|                                                                          |                       | A                                 |                |              |               |                     |     |
|                                                                          |                       |                                   |                |              |               |                     |     |
|                                                                          |                       |                                   |                |              |               |                     |     |
|                                                                          |                       |                                   |                |              |               |                     |     |
|                                                                          |                       |                                   |                |              |               |                     |     |
|                                                                          |                       |                                   |                |              |               |                     |     |
|                                                                          |                       |                                   |                |              |               |                     |     |
| Submit                                                                   |                       |                                   |                |              |               |                     |     |
|                                                                          |                       |                                   |                |              |               |                     | -   |
| 🕘 Done                                                                   |                       |                                   |                |              |               | 🔒 🥶 Internet        | 11. |

• The details of the contract are displayed in the first table. To edit the contract details (administrative access required), click on the "Edit" button on the top right. To access the financial worksheet (administrative access required), click on the "Financial Worksheet" button.

• To add a new transaction, select the sender and receiver from the drop down menus, enter the date of the transaction and the name of the person initiating the transaction in the "By" field. If the contract is fully executed, select the checkbox indicating a fully executed transaction. Add any notes or comments in the notes field and click either "Submit" button on the page.

• To edit existing transactions (Administrative access required), click the "Edit" button on top of the transaction listing.

# Adding / Editing Contracts:

| 🚰 Contracts Database - Microsoft                                           | Internet Explorer                                                 |                           |                                    |             |  |
|----------------------------------------------------------------------------|-------------------------------------------------------------------|---------------------------|------------------------------------|-------------|--|
| <u>File Edit View Favorites Tools</u>                                      | Help                                                              |                           |                                    |             |  |
| ↔ Back • → → ③ 😰 🖓 © Search 📾 Favorites ④ Media 🕉 🖏 • 🎒 🗹 • 📄 🖪 🖏 👄        |                                                                   |                           |                                    |             |  |
| Address en https://www.medschool.lsu                                       | uhsc.edu/fiscal_affairs/contracts/edit_contract.asp?ID=921        |                           |                                    | <u>▼</u> @‱ |  |
| Links @LSUHSC School of Medicine                                           | el LSU School of Public Health el LSUHSC-N.O.                     | nk 🗿 - 🗖 2064 blocked   🖻 |                                    |             |  |
|                                                                            |                                                                   |                           | _ * <i>W</i>                       |             |  |
| Health Scien<br>New ORLEANS<br>School of Medicine<br>Contracts' Management | ices Center                                                       |                           |                                    |             |  |
| Back to Contract                                                           |                                                                   |                           |                                    |             |  |
| Contract ID:                                                               | 04-86-099                                                         | Department:               | Surgery                            |             |  |
| Other Agency:                                                              | Tenet Healthsystem - Mercy Campus                                 | Туре:                     | Resident Supervision               |             |  |
| Start Date (mm/dd/yy):                                                     | 7/1/2003                                                          | End Date (mm/dd/yy):      | 6/30/2004                          |             |  |
| Multi Year:                                                                | 🗆 If so, total amount:                                            | Amount:                   |                                    |             |  |
| PS Account #:                                                              | 1497200-113-0001-35100-149720073A-149720073A                      | Legacy Account #:         | 449-86-6095                        |             |  |
| Status:                                                                    | New Contract 💌                                                    | DP / PO / Req #:          |                                    |             |  |
| Comments:                                                                  | LSU Pays Agency / Expenditure                                     | Billing:                  | Accounting                         |             |  |
| Physician Name:                                                            |                                                                   | ]                         | This is a fully executed agreement | t 📕         |  |
|                                                                            |                                                                   |                           | This is a split contract           |             |  |
|                                                                            |                                                                   |                           | <u>_</u>                           |             |  |
| Description of Considered                                                  |                                                                   |                           |                                    |             |  |
| Description of Services:                                                   |                                                                   |                           |                                    |             |  |
|                                                                            |                                                                   |                           | <b>v</b>                           |             |  |
|                                                                            | I                                                                 |                           |                                    |             |  |
|                                                                            |                                                                   |                           |                                    |             |  |
| Contact Information:                                                       |                                                                   |                           |                                    |             |  |
|                                                                            |                                                                   |                           |                                    |             |  |
|                                                                            | <b>v</b>                                                          |                           |                                    |             |  |
|                                                                            | Residency Supervision Contract at the Mercy Campus for the FY2004 |                           |                                    |             |  |
|                                                                            |                                                                   |                           |                                    |             |  |
| Notes:                                                                     |                                                                   |                           |                                    |             |  |
|                                                                            |                                                                   |                           |                                    |             |  |
| Submit                                                                     | I                                                                 |                           | ¥                                  |             |  |
|                                                                            |                                                                   |                           |                                    | •           |  |
| Done .                                                                     |                                                                   |                           | 🔒 🥥 Internet                       | 4           |  |

• To add a contract, click "New Contract" from the first screen of the database. To edit a contract, select "Edit" from the detailed contract view of that contract.

• The only required fields are the start and end date for the contract. These must be entered in mm/dd/yyyy format. All other fields may be left blank. Amount fields must contain a numeric value. Text such as "n/a" in these fields will produce an error.

# **Confirmation Screen:**

| 🖉 Contracts Database - Microsoft 🛙                                                                                                    | Internet Explorer                                                 |                          |                       | _ <b>_</b> × |  |  |  |  |
|----------------------------------------------------------------------------------------------------|-------------------------------------------------------------------|--------------------------|-----------------------|--------------|--|--|--|--|
| Eile Edit View Favorites Iools Help                                                                                                    |                                                                   |                          |                       |              |  |  |  |  |
| ↔ Back • → • 🙆 😰 🖓 🥘                                                                                                    | ↓ Back • → - 🙆 🕅 🖓 Search 🐨 Favorites இ Media 🧭 🖏 - 🎒 🗐 - 🗐 🕢 🎎 👄 |                          |                       |              |  |  |  |  |
| Address 🕘 https://www.medschool.lsu                                                                                                    | uhsc.edu/fiscal_affairs/contracts/confirm.asp                     |                          | •                     | ∂Go          |  |  |  |  |
| Links 💩 LSUHSC School of Medicine 👔                                                                                                    | 🗃 LSU School of Public Health 🛛 🙆 LSUHSC-N.O.                     |                          |                       |              |  |  |  |  |
| Google -                                                                                                    | 💌 💏 Search Web 👻 🍕 Search Site 🔹 🚿 🎴                              | eRank 👩 - 🗗 2073 blocked | i 🔁 • 🥒               |              |  |  |  |  |
|                                                                                                    |                                                                   |                          |                       | <b>A</b>     |  |  |  |  |
| Health Scien<br>New ORLEANS<br>School of Medicine<br>Contracts' Management                                                                                                    | ces Center                                                        |                          |                       |              |  |  |  |  |
| Contract ID:                                                                                                    | 04-77-029                                                         | Department:              | Psychiatry            |              |  |  |  |  |
| Other Agency:                                                                                                    | Office of Community Services                                      | Туре:                    | Professional Services |              |  |  |  |  |
| Start Date:                                                                                                    | 7/1/2004                                                          | End Date:                | 6/30/2005             |              |  |  |  |  |
|                                                                                                    |                                                                   | Amount:                  |                       |              |  |  |  |  |
| Total Amount:                                                                                                    |                                                                   | Legacy Account #:        | 449-77-4267           |              |  |  |  |  |
| PS Account #:                                                                                                    | 113 1496500 20001 25100 149650190A                                | DP / PO / Req #:         |                       |              |  |  |  |  |
| Status:                                                                                                    | New Contract                                                      | Billing:                 | Accounting            |              |  |  |  |  |
| Comments:                                                                                                    | LSU Pays Agency / Expenditure                                     |                          |                       |              |  |  |  |  |
| Physician Name:                                                                                                    |                                                                   |                          |                       |              |  |  |  |  |
| Description of Services:                                                                                                    |                                                                   |                          |                       |              |  |  |  |  |
| Contact Information:                                                                                                    |                                                                   |                          |                       |              |  |  |  |  |
| Notes:                                                                                                    | Notes:                                                            |                          |                       |              |  |  |  |  |
| Please review and confirm the information on the fields. Once the user has submitted the information, the database does not allow any changes without permission from the Administrator.<br>If you wish to make any changes, please press the browser's 'back' button and re-enter the information.<br>Submit |                                                                   |                          |                       |              |  |  |  |  |
| E Done                                                                                                    |                                                                   |                          | 🔒 🧼 Internet          |              |  |  |  |  |

• After submitting a new contract or changes to a contract, a confirmation screen is displayed. This screen displays all information that is about to be submitted and checks for correct formatting of dates. Review the information carefully and PRESS SUBMIT. The changes will not be applied unless Submit is clicked.

• It is important to make sure the information is correct as you will not be able to make changes once the information is submitted.

#### **The Financial Worksheet:**

| 🖉 Contracts Database - Microsoft Internet Explorer                                                                                                    |   | . <u> </u> |
|----------------------------------------------------------------------------------------------------|---|------------|
| Elle Edit View Favorites Iools Help                                                                                                    |   | -          |
| → Back - → - ③ 🗗 🚮 Q Search 🚵 Favorites 🧐 Media ③ 🛃 - 🎒 🔟 - 📃 🗗 💐 🖨                                                                                                    |   |            |
| Address a https://www.medschool.lsuhsc.edu/fiscal_affairs/contracts/financial_ws.asp?contract_id=921                                                                                                    | _ | €° Go      |
| Links @LSUHSC School of Medicine @LSU School of Public Health @LSUHSC-N.O.                                                                                                    |   |            |
| Google - Gossand Web - Gearch are 🧤 🐼 - Educed blocked 💽 - 🎢                                                                                                    |   |            |
| Health Sciences Center<br>NEW ORLEANS<br>School of Medicine<br>Contracts' Management<br>Back to Contract                                                                                                    |   |            |
| Contract ID: 04-86-099         Type: Resident Supervision           Department: Surgery         Other Agency: Tenet Healthsystem - Mercy Campus           Legacy Account: 449-86-6095         PS Account: 14972001-35100-149720073A-149720073A |   |            |
| Invoicing: Accounting Payments: Accounting Entries: If Split Contract:                                                                                                    |   |            |
| Base Amount: \$0                                                                                                    |   |            |
| Fringe Amount: \$0                                                                                                    |   |            |
| Supplement: \$0                                                                                                    |   |            |
| Billing Required: 🗖                                                                                                    |   |            |
| % of base% of supplement% of totalTotal amountDean's Tax:0%0%0Department Tax:0%0%\$Practice Overhead:0%0%\$HCN Overhead:0%0%\$                                                                                                    |   |            |
| Comments:                                                                                                    |   |            |
| Submit                                                                                                    |   | 7          |
| 🙋 Done                                                                                                    | t | //.        |

• Enter the information in the fields provided. Enter only numeric values in the amount fields, any text will produce an error. Enter percentages in the tax and overhead fields. As the percentages are entered, the totals will be calculated in dollars in the far right column. "% of total" is the percentage of the Amount field used in the main contract table. This is for non-split contracts.

• Access to the financial worksheet is limited to administrators.